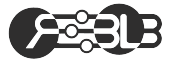

## Telelaboratorio

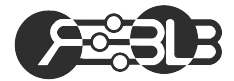

Álvaro Gutiérrez 23 de abril de 2025

a.gutierrez@upm.es www.robolabo.etsit.upm.es

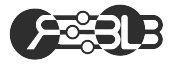

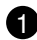

TeleLabo Firmware Aplicación

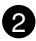

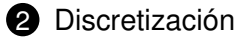

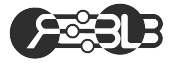

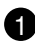

#### 1 TeleLabo Firmware Aplicación

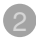

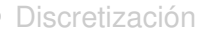

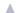

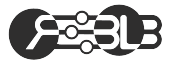

1 puesto bajo un sistema de colas

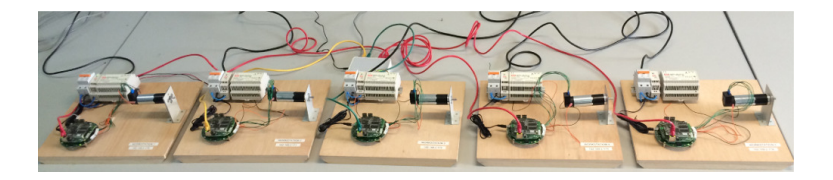

#### Puesto de laboratorio

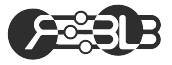

- Protección de alimentación.
- ► Fuente de alimentación 5V.
- ► Fuente de alimentación 12V.
- Conjunto Motor, Encoder, Reductora:
  - Motor DC con escobillas A-max 32 12 V.
  - Reductora Planetaria GP 32A 23:1.
  - Encoder HEDS 5540 de 500 pulsos por vuelta.
- ► Hardware de control de motores.

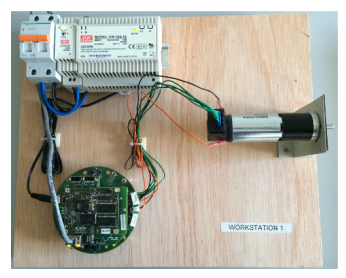

#### Hardware de control

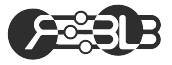

- Una tarjeta con un microcontrolador ARM y capacidad para controlar hasta cuatro motores
- Una tarjeta con un procesador ATMEL con linux
- Una tarjeta que se encarga de extraer la periferia

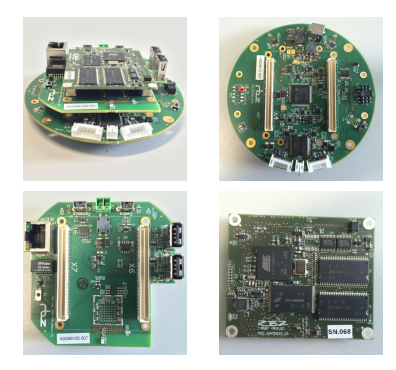

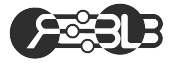

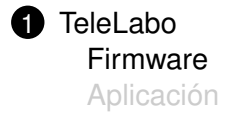

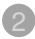

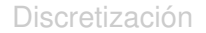

#### Tarjeta de motores: Firmware

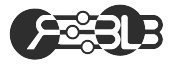

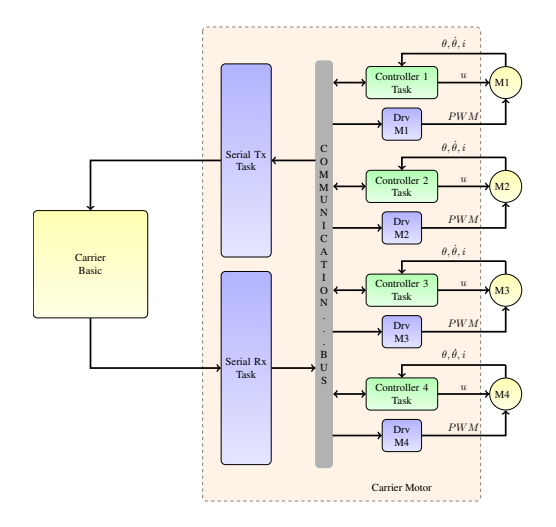

#### Puesto de laboratorio: Firmware

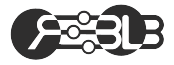

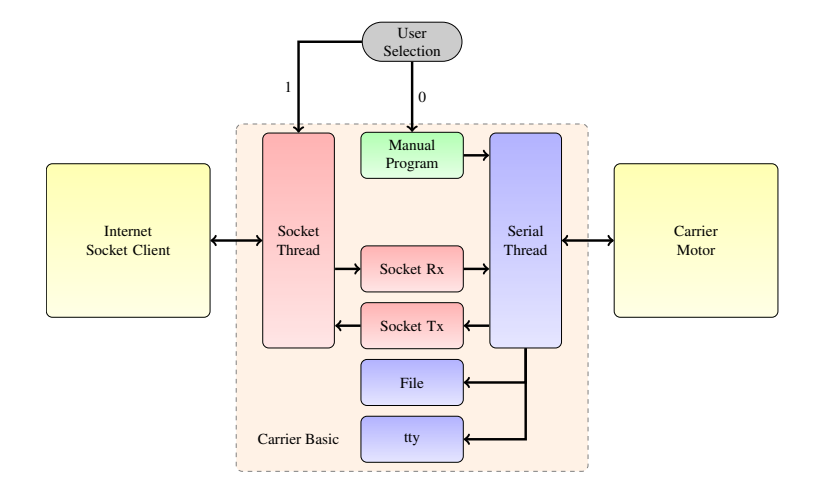

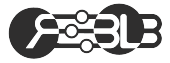

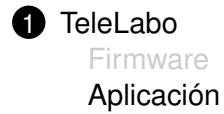

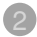

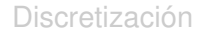

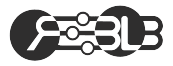

- Control remoto de motores DC
- Aplicación desarrollada en QT
- ► SO Linux

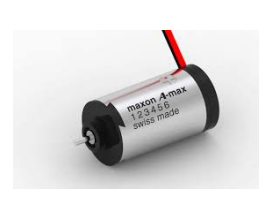

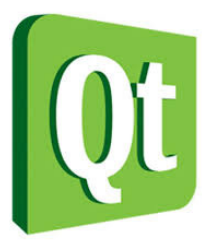

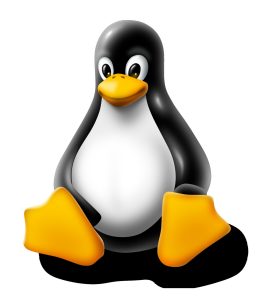

#### Ventana de Inicio

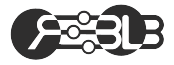

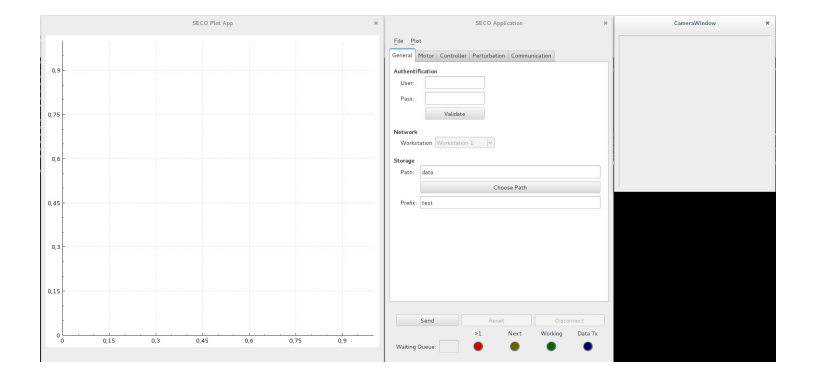

### General

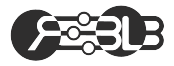

- Authentification: No implementado
- Network: Puesto de trabajo -Único
- Storage: Almacenamiento de datos:
  - Path: Ruta de los ficheros (e.g. data)
  - Prefix: Prefijo de los ficheros (e.g. test)
  - Ficheros: secoStudentsApp/data/test-MOTOR3<VAR>

| <u>F</u> ile <u>P</u> la | ot       |             |              |              |            |  |
|--------------------------|----------|-------------|--------------|--------------|------------|--|
| General                  | Motor    | Controller  | Perturbation | Communicatio | n          |  |
| Authenti                 | fication |             |              |              |            |  |
| User:                    |          |             |              |              |            |  |
| Pass:                    |          |             |              |              |            |  |
|                          |          | Validate    |              |              |            |  |
| Network                  |          |             |              |              |            |  |
| Works                    | tation   | Workstation | 1 🖌          |              |            |  |
| Storage                  |          |             |              |              |            |  |
| Path:                    | data     |             |              |              |            |  |
|                          |          |             | Choo         | se Path      |            |  |
| Prefix:                  | test     |             |              |              |            |  |
|                          |          |             |              |              |            |  |
|                          |          |             |              |              |            |  |
|                          |          |             |              |              |            |  |
|                          |          |             |              |              |            |  |
|                          |          |             |              |              |            |  |
|                          |          |             |              |              |            |  |
|                          |          |             |              |              |            |  |
|                          |          |             |              |              |            |  |
|                          | Send     |             | Reset        |              | Disconnect |  |

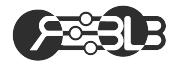

- ▶ Motors: 1 al 4
- On/Off: Sólo habilitado el Motor 3
- ▶ PWM Freq: Fija a 20KHz

|                                  | SEC              | O Application                    | ×               |
|----------------------------------|------------------|----------------------------------|-----------------|
| <u>F</u> ile <u>P</u> lot        |                  |                                  |                 |
| General Motor                    | Controller Pertu | urbation Communica               | ition           |
| Motor 1<br>On/Off:<br>PWM Freq.: | 20000 Hz         | Motor 2<br>On/Off:<br>PWM Freq.: | 20000 Hz        |
| Motor 3<br>On/Off:<br>PWM Freq.: | 20000 Hz         | Motor 4<br>On/Off:<br>PWM Freq.: | 20000 Hz 🔺      |
|                                  |                  |                                  |                 |
|                                  |                  |                                  |                 |
|                                  |                  |                                  |                 |
|                                  |                  |                                  |                 |
| Send                             |                  | Reset                            | Disconnect      |
| Waiting Queue                    | >1               | Next                             | Working Data Tx |

# Controller (I)

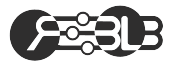

- Sampling Period: Periodo de muestreo en ms
- Tipo de Controlador: PID único y por defecto
- Variable de control: Posición o Velocidad.
- Señal de referencia: Delta de Kronecker, Escalón, Rampa, Parábola, Seno, Coseno y Trapezoidal.
- Valores de la señal de referencia: 4 variables (Var1, ..., Var4)

| Motor         Controller         Perturbation         Communication           Motor 1         Motor 2         Motor 3         Motor 4           Sampling Period. :         5 ms         ©         Controller Type:           Control Var. :         Pesition         Ref. Type.:         STEP           Ref. Value 1.:         3.14         ©         Ref. Value 2.:         0.00           Ref. Value 3.:         0.00         ©         Ref. Value 4.:         0.00         ©           Direct         Parallel         FeedBack         FeedPorward         Kp         0.000         ©         0.000         ©         0.000         ©         0.000         ©         0.000         ©         0.000         ©         0.000         ©         0.000         ©         0.000         ©         0.000         ©         0.000         ©         0.000         ©         0.000         ©         0.000         ©         0.000         ©         0.000         ©         0.000         ©         0.000         ©         0.000         ©         0.000         ©         0.000         ©         0.000         ©         0.000         ©         0.000         ©         0.000         ©         0.000         ©                                                                                                   | ile <u>P</u> lot                 |                                          |                                                                      |                                       |
|----------------------------------------------------------------------------------------------------|----------------------------------|------------------------------------------|----------------------------------------------------------------------|---------------------------------------|
| Motor 1         Motor 2         Motor 3         Motor 4           Samping Penol.:         :         :         :         :         :         :         :         :         :         :         :         :         :         :         :         :         :         :         :         :         :         :         :         :         :         :         :         :         :         :         :         :         :         :         :         :         :         :         :         :         :         :         :         :         :         :         :         :         :         :         :         :         :         :         :         :         :         :         :         :         :         :         :         :         :         :         :         :         :         :         :         :         :         :         :         :         :         :         :         :         :         :         :         :         :         :         :         :         :         :         :         :         :         :         :         :         :         :         :                                                                                                             | eneral Motor Con                 | troller Perturba                         | tion Communicatio                                                    | 'n                                    |
| Sampling Period:         Sms         Controller Type:         FID           Control Var. :         Position         Ref. Type:         STEP         V           Ref. Value 1:         3.14         Ref. Value 2:         0.00         0.00         0.00         0.00         0.00         0.00         0.00         0.00         0.00         0.00         0.00         0.00         0.00         0.00         0.00         0.00         0.00         0.00         0.00         0.00         0.00         0.00         0.00         0.00         0.00         0.00         0.00         0.00         0.00         0.00         0.00         0.00         0.00         0.00         0.00         0.00         0.00         0.00         0.00         0.00         0.00         0.00         0.00         0.00         0.00         0.00         0.00         0.00         0.00         0.00         0.00         0.00         0.00         0.00         0.00         0.00         0.00         0.00         0.00         0.00         0.00         0.00         0.00         0.00         0.00         0.00         0.00         0.00         0.00         0.00         0.00         0.00         0.00         0.00         0.00         0.00                                                                        | Motor 1 Motor 2                  | Motor 3 Motor                            | 4                                                                    |                                       |
| Control Var:         Position         Ref. Type:         STEP         V           Ref. Value 1:         3.14         P         Ref. Value 2:         0.00         0.00         0.00         0.00         0.00         0.00         0.00         0.00         0.00         0.00         0.00         0.00         0.00         0.00         0.00         0.00         0.00         0.00         0.00         0.00         0.00         0.00         0.000         0.000         0.000         0.000         0.000         0.000         0.000         0.000         0.000         0.000         0.000         0.000         0.000         0.000         0.000         0.000         0.000         0.000         0.000         0.000         0.000         0.000         0.000         0.000         0.000         0.000         0.000         0.000         0.000         0.000         0.000         0.000         0.000         0.000         0.000         0.000         0.000         0.000         0.000         0.000         0.000         0.000         0.000         0.000         0.000         0.000         0.000         0.000         0.000         0.000         0.000         0.000         0.000         0.000         0.000         0.000         0.00                                             | Sampling Period.                 | 5 ms (                                   | Controller Type:                                                     | PID 🗸                                 |
| Ref. Value 1:         3.14         Ref. Value 2:         0.00         0.00           Ref. Value 3:         0.00         Ref. Value 4:         0.00         0.00         0.00         0.00         0.00         0.00         0.00         0.00         0.00         0.00         0.00         0.00         0.00         0.00         0.00         0.00         0.00         0.00         0.00         0.00         0.00         0.000         0.000         0.000         0.000         0.000         0.000         0.000         0.000         0.000         0.000         0.000         0.000         0.000         0.000         0.000         0.000         0.000         0.000         0.000         0.000         0.000         0.000         0.000         0.000         0.000         0.000         0.000         0.000         0.000         0.000         0.000         0.000         0.000         0.000         0.000         0.000         0.000         0.000         0.000         0.000         0.000         0.000         0.000         0.000         0.000         0.000         0.000         0.000         0.000         0.000         0.000         0.000         0.000         0.000         0.000         0.000         0.000         0.000                                                  | Control Var. :                   | Position                                 | Ref. Type.:                                                          | S TEP 🗸 🗸                             |
| Ref. Value 3.:         0.00         Ref. Value 4.:         0.00         0           Direct         Parallet         FeedBack         FeedForward         Kp           1000         0.000         0.000         0.000         0.000         Ki           Ki         Ki         Ki         Ki         Ki         Ki         Ki         Ki         Ki         0.000         0.000         0.000         0.000         0.000         0.000         0.000         0.000         0.000         0.000         0.000         0.000         0.000         0.000         0.000         0.000         0.000         0.000         0.000         0.000         0.000         0.000         0.000         0.000         0.000         0.000         0.000         0.000         0.000         0.000         0.000         0.000         0.000         0.000         0.000         0.000         0.000         0.000         0.000         0.000         0.000         0.000         0.000         0.000         0.000         0.000         0.000         0.000         0.000         0.000         0.000         0.000         0.000         0.000         0.000         0.000         0.000         0.000         0.000         0.000         0.000         <                                                                  | Ref. Value 1.:                   | 3.14                                     | Ref. Value 2.:                                                       | 0.00                                  |
| Direct         Parallel         FeedBack         FeedForward           Kp         Kp         Kp         Kp           1.000 ()         0.000 ()         0.000 ()         0.000 ()           Ki         Ki         Ki         Ki           0.000 ()         0.000 ()         0.000 ()         0.000 ()           Kd         Kd         Kd         Kd           0.000 ()         0.000 ()         0.000 ()         0.000 ()           Wup         Wup         Wup         Wup           12.000 ()         12.000 ()         12.000 ()         12.000 ()           Send         Reset         Disconnect                                                                                                    | Ref. Value 3.:                   | 0.00                                     | Ref. Value 4.:                                                       | 0.00                                  |
| Kd         Kd         Kd         Kd         Kd           0.000 ()         0.000 ()         0.000 ()         0.000 ()           Wup         Wup         Wup         Wup           12.000 ()         12.000 ()         12.000 ()         12.000 ()           Send         Reset         Disconnect                                                                                                    | 1.000 🗘                          | 0.000 🗘                                  | 0.000 🗘                                                              | 0.000 🗘                               |
| 0.000         0         0.000         0         0.000         0           Wup         Wup         Wup         Wup         12.000         12.000         0           12.000         0         12.000         0         12.000         0         0           Send         Reset         Disconnect                                                                                                    | 0.000                            |                                          |                                                                      | Kd                                    |
| Wup         Wup         Wup         Wup           12.000 °         12.000 °         12.000 °         12.000 °           Send         Reset         Disconnect                                                                                                    | Kd                               | Kd                                       | NU                                                                   |                                       |
| 12.000         12.000         12.000         12.000         12.000         12.000         12.000         12.000         12.000         12.000         12.000         12.000         12.000         12.000         12.000         12.000         12.000         12.000         12.000         12.000         12.000         12.000         12.000         12.000         12.000         12.000         12.000         12.000         12.000         12.000         12.000         12.000         12.000         12.000         12.000         12.000         12.000         12.000         12.000         12.000         12.000         12.000         12.000         12.000         12.000         12.000         12.000         12.000         12.000         12.000         12.000         12.000         12.000         12.000         12.000         12.000         12.000         12.000         12.000         12.000         12.000         12.000         12.000         12.000         12.000         12.000         12.000         12.000         12.000         12.000         12.000         12.000         12.000         12.000         12.000         12.000         12.000         12.000         12.000         12.000         12.000         12.000         12.000         12.000         12.000< | Kd                               | Kd                                       | 0.000                                                                | 0.000                                 |
| Send Reset Disconnect                                                                                                    | Kd<br>0.000                      | Kd<br>0.000 🗘<br>Wup                     | 0.000 🗘                                                              | 0.000 🗘                               |
|                                                                                                    | Kd<br>0.000 *<br>Wup<br>12.000 * | Kd<br>0.000 🗘<br>Wup<br>12.000 🗘         | 0.000<br>Wup 12.000                                                  | 0.000 *<br>Wup                        |
| >1 Next Working Data T                                                                                                    | Kd<br>0.000 ÷<br>Wup<br>12.000 ÷ | Kd<br>0.000 \$<br>Wup<br>12.000 \$<br>Re | 0.000         •           Wup         12.000           set         • | 0.000 •<br>Wup 12.000 •<br>Disconnect |

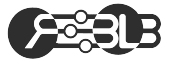

| Señal       | Ecuación                                              | Var1 | Var2  | Var3  | Var4           |
|-------------|-------------------------------------------------------|------|-------|-------|----------------|
| Delta       | $r(kT) = A, \ k = 0; \ r(kT) = 0, \ \forall k \neq 0$ | Α    |       |       |                |
| Escalón     | r(kT) = A                                             | Α    |       |       |                |
| Rampa       | $r(kT) = A \cdot kT$                                  | Α    |       |       |                |
| Parábola    | $r(kT) = 1/2 \cdot A \cdot (kT)^2$                    | Α    |       |       |                |
| Seno        | $r(kT) = A \cdot sin(\omega \cdot kT)$                | Α    | ω     |       |                |
| Coseno      | $r(kT) = A \cdot cos(\omega \cdot kT)$                | Α    | ω     |       |                |
| Trapezoidal | Ver Figura                                            | Α    | $t_1$ | $t_2$ | t <sub>3</sub> |

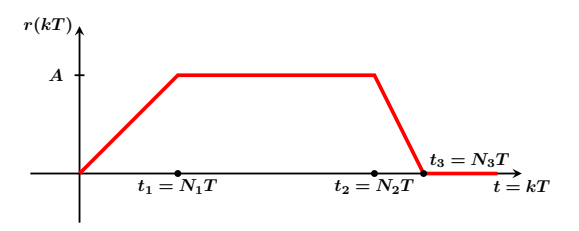

## Controller (III)

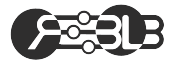

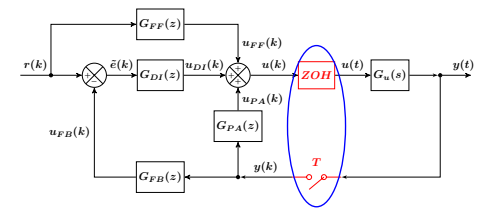

|                    | roller Perturbat | ion Communicatio | 'n        |
|--------------------|------------------|------------------|-----------|
| lotor 1 Motor 2    | Motor 3 Motor 4  |                  |           |
| Sampling Period. : | 5 ms 🗘           | Controller Type: | PID 🗸     |
| Control Var. :     | Position         | Ref. Type.:      | S TEP 🗸 🗸 |
| Ref. Value 1.:     | 3.14             | Ref. Value 2.:   | 0.00      |
| Ref. Value 3.:     | 0.00             | Ref. Value 4.:   | 0.00      |
| Kd<br>0.000        | 0.000 🗘          | 0.000 \$         | 0.000 ÷   |
| Wup                | Wup              | Wup              | Wup       |
| 12.000             | 12.000           | 12.000           | 12.000    |
|                    |                  |                  |           |

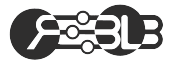

- ► Tx Period: Periodo de envío de datos
- Time Limit: Límite de ejecución del controlador

| eneral Mo                                                                    | tor C                                                    | ontroller      | Perturbation | Commun                                                      | ication                                                                      |        |
|------------------------------------------------------------------------------|----------------------------------------------------------|----------------|--------------|-------------------------------------------------------------|------------------------------------------------------------------------------|--------|
| Motor 1                                                                      | 4otor 2                                                  | Motor 3        | Motor 4      |                                                             |                                                                              |        |
| Tx Peric<br>Time Lin                                                         | nd: 10                                                   | 0 ms<br>00 sec | *<br>*       |                                                             |                                                                              |        |
| <ul> <li>P</li> <li>S</li> <li>C</li> <li>R</li> <li>E</li> <li>E</li> </ul> | osition<br>peed<br>urrent<br>eferenc<br>rror<br>rror_ref | e<br>_fb       |              | Contr<br>Contr<br>Contr<br>Contr<br>Contr<br>Contr<br>Contr | ol FeedForwa<br>ol Direct<br>ol FeedBack<br>ol Parallel<br>ol<br>olSat<br>rt | rd     |
| Si                                                                           | end                                                      |                | Reset        |                                                             | Disco                                                                        | innect |

### Communication

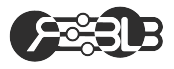

- **Position**:  $\theta(t)$  en *rad*
- **Speed**:  $\dot{\theta}(t)$  en *rad/s*
- Current: i(t) en A
- ► **Reference**: *r*(*kT*) en *rad* o *rad*/*s*
- **Error**: e(kT) = r(kT) y(kT)
- **Error\_ref\_fb**:  $\tilde{e}(kT) = r(kT) u_{FB}(kT)$
- Control FeedForward:  $u_{FF}(kT)$  en V
- ► Control Direct: *u*<sub>DI</sub>(*kT*) en *V*
- Control FeedBack:  $u_{FB}(kT)$  en V
- Control Parallel:  $u_{PA}(kT)$  en V
- ► Control: *u*(*kT*) en *V*
- ControlSat:  $\hat{u}(kT)$  en V
- **Output**: y(kT) en rad o rad/s

| eneral Motor Controller Pe | erturbation | Commun  | cation       |       |
|----------------------------|-------------|---------|--------------|-------|
| Motor 1 Motor 2 Motor 3    | Motor 4     |         |              |       |
| Tx Period: 10 ms           | <b>^</b>    |         |              |       |
| Time Limit: 2.00 sec       | 0           |         |              |       |
|                            |             |         |              |       |
|                            |             |         |              |       |
| Position                   |             | Contro  | l FeedForwar | ď     |
| Speed                      |             | Contro  | l Direct     |       |
| Current                    |             | Contro  | l FeedBack   |       |
| Reference                  |             | Contro  | l Parallel   |       |
| Error                      |             | Contro  | il.          |       |
|                            |             | Contro  | lSat         |       |
| Error_ref_fb               |             | 🔲 Outpu | t            |       |
|                            |             |         |              |       |
|                            |             |         |              |       |
|                            |             |         |              |       |
|                            |             |         |              |       |
|                            |             |         |              |       |
| Send                       | Reset       |         |              | nnect |

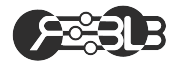

- Send: Conecta la aplicación con el puesto del laboratorio y envía la configuración del experimento
- Reset: Resetea el puesto del laboratorio.
- Disconnect: Desconecta la aplicación del puesto de laboratorio.

|                          |          |             | SECO Appli   | cation  |         | ×       |
|--------------------------|----------|-------------|--------------|---------|---------|---------|
| <u>F</u> ile <u>P</u> lo | ot       |             |              |         |         |         |
| General                  | Motor    | Controller  | Perturbation | Communi | cation  |         |
| Authenti                 | fication |             |              |         |         |         |
| User:                    |          |             |              |         |         |         |
| Pass:                    |          |             |              |         |         |         |
|                          |          | Validate    |              |         |         |         |
| Network                  |          |             |              |         |         |         |
| Works                    | tation   | Workstation | 1 ~          |         |         |         |
| Storage                  |          |             |              |         |         |         |
| Path:                    | data     |             |              |         |         |         |
|                          |          |             | Choo         | se Path |         |         |
| Prefix:                  | test     |             |              |         |         |         |
|                          |          |             |              |         |         |         |
|                          |          |             |              |         |         |         |
|                          |          |             |              |         |         |         |
|                          |          |             |              |         |         |         |
|                          |          |             |              |         |         |         |
|                          |          |             |              |         |         |         |
|                          |          |             |              |         |         |         |
|                          | Send     |             | Reset        |         | Discon  | nect    |
|                          | ~        |             | >1           | Next    | Working | Data Tx |
| waiting                  | Gueue:   |             | -            | •       |         | •       |

Cola

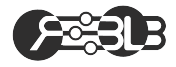

- Waiting queue: Número de experimentos de la cola por ejecutar.
- Rojo: La petición entra en la cola pero hay más de un experimento por ejecutar.
- Amarillo: El experimento va a ser ejecutado cuando acabe el anterior.
- Verde: Está ejecutando el experimento.
- Azul: Transmitiendo los datos seleccionados en la pestaña Communication.

|                          |          |             | SECO Appli   | cation  |         | ,       |
|--------------------------|----------|-------------|--------------|---------|---------|---------|
| <u>F</u> ile <u>P</u> lo | t        |             |              |         |         |         |
| General                  | Motor    | Controller  | Perturbation | Communi | cation  |         |
| Authenti                 | fication |             |              |         |         |         |
| User:                    |          |             |              |         |         |         |
| Pass:                    |          |             |              |         |         |         |
|                          |          | Validate    |              |         |         |         |
| Network                  |          |             |              |         |         |         |
| Workst                   | ation    | Workstation | 1 1          |         |         |         |
| Storago                  |          |             |              |         |         |         |
| Path:                    | data     |             |              |         |         |         |
|                          |          |             | Choo         | se Path |         |         |
| Prefix                   | test     |             |              |         |         |         |
|                          |          |             |              |         |         |         |
|                          |          |             |              |         |         |         |
|                          |          |             |              |         |         |         |
|                          |          |             |              |         |         |         |
|                          |          |             |              |         |         |         |
|                          |          |             |              |         |         |         |
|                          |          |             |              |         |         |         |
|                          |          |             |              |         |         |         |
|                          | Send     |             | Reset        |         | Discor  | Dete To |
| Maiting                  | 0        |             | >1           | Next    | wonking | Data Ix |
| waiting                  | a deue:  |             | -            | -       | -       | -       |

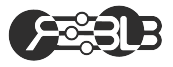

- Ratón-Botón Derecho: Muestra las coordenadas x, y
- Ratón-Rueda: Zoom In / Zoom Out
- Ratón-Botón Izquierdo: Seleccionar área de visualización
- Teclado-"a": Vuelta al estado inicial

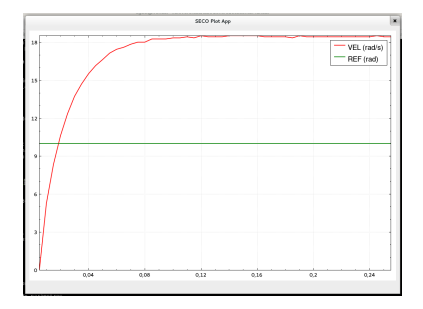

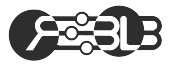

- ► File → Save: Salva la configuración en un fichero
- ► File → Load: Carga la configuración de un fichero
- ► Plot → Save: Guarda la imagen en un fichero .pdf
- ► Plot → Load: Dibuja los datos de un experimento

|                          | SECO Application                            | ×  |
|--------------------------|---------------------------------------------|----|
| <u>F</u> ile <u>P</u> lo | ot                                          |    |
| General                  | Motor Controller Perturbation Communication |    |
| Authenti                 | ification                                   |    |
| User:                    |                                             |    |
| Pass:                    |                                             |    |
|                          | Validate                                    |    |
| Network                  | k.                                          |    |
| Workst                   | station Workstation 1                       |    |
| Storage                  |                                             |    |
| Path:                    | data                                        | ור |
|                          | Choose Path                                 |    |
| Prefix:                  | : test                                      |    |
|                          |                                             |    |
|                          |                                             |    |
|                          |                                             |    |
|                          |                                             |    |
|                          |                                             |    |
|                          |                                             |    |
|                          |                                             |    |
|                          | Send Reset Disconnect                       |    |
|                          | >1 Next Working Data T                      | ¢  |
| Waiting                  | Gueue:                                      |    |
|                          |                                             |    |

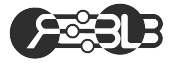

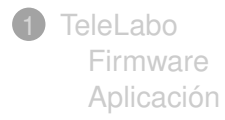

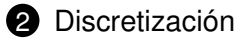

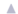

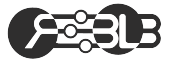

$$\blacktriangleright z = e^{sT}$$

►  $T \ge 30 * BW$ 

► Recordemos que:

$$\blacktriangleright \quad G_{PID,D}(z) = K_P \left( 1 + \frac{\tau_D}{T} \frac{z-1}{z} + \frac{T}{\tau_I} \frac{z}{z-1} \right)$$

Por lo tanto:

$$K_I = \frac{K_P}{\tau_I} T$$

$$K_D = \frac{K_P \tau_D}{T}$$

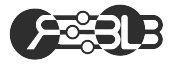

# **GRACIAS!!**

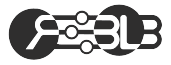

# **GRACIAS!!**